# Mac Mail Settings USER GUIDE

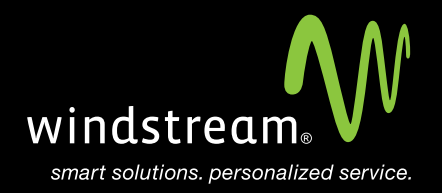

## CONTENTS

Overview 3

Mail Icon 4

Welcome Screen 4

Server Settings 5

Incoming Settings 5

Incoming Security 6

Outgoing Settings 7

Outgoing Security 8

Summary 9

Additional Settings 10

## Overview

In order to use your Mac Mail app with your Windstream Hosted Email, please follow the steps in this guide.

## Step 1: Mail Icon

Find the Mail icon and open the program.

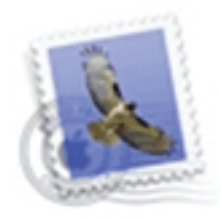

Mail

### Step 2: Welcome Screen

Enter your Full Name, Email Address you're setting up, and your Password for that email address. Click Continue.

|   | Welcom                                                                                                    | e to Mail                                                                |
|---|----------------------------------------------------------------------------------------------------|--------------------------------------------------------------------------|
|   | Welcome to Mail<br>You'll be guided th<br>account.<br>To get started, pro<br>Full Name:<br>Email Address:<br>Password: | hrough the steps to set up your mail<br>ovide the following information: |
| 0 | Cancel                                                                                                    | Go Back Continue                                                         |

### Step 3: Server Settings

Enter the server information for both incoming and outgoing servers. Use the information in the table below.

| Server Settings |                             |  |
|-----------------|-----------------------------|--|
| Incoming Server | mail.windstreamhosting.com  |  |
| Outgoing Server | mail.windstreamhosting.com  |  |
| Username        | Your entire email address   |  |
| Password        | Your email address password |  |

Note: Additional server settings can be found in the last step of this document.

### Step 4: Incoming Settings

For Account Type, select IMAP and then fill out the Description, Incoming Mail Server, User Name, and Password fields with the information from the table in Step 3. Click Continue when finished.

|         | Welcome to Ma         | al                        |
|---------|-----------------------|---------------------------|
|         | Incoming Mail Server  |                           |
| - NVVV  | Account Type:         | Ø IMAP ‡                  |
| 213     | Description:          | Test Acccount             |
| 5       | Incoming Mail Server: | mail.windstreamhosting.cc |
| 100     | User Name:            | test@windstreamhosting.c  |
|         | Password:             |                           |
| 16      |                       |                           |
|         |                       |                           |
| CREATIN | a formand             | ~                         |
|         |                       |                           |
|         |                       |                           |
| (?)     | Cancel                | Go Back Continue          |

## Step 5: Incoming Security

#### Authentication MUST be set to Password. Click Continue

|   | Welcom            | e to Mail                           |          |
|---|-------------------|-------------------------------------|----------|
|   | Incoming Mail Sec | <b>urity</b><br>iockets Layer (SSL) |          |
|   | Authentication:   | Password                            | \$       |
| ? | Cancel            | Go Back                             | Continue |

## Step 6: Outgoing Settings

Select boxes for Use only this server and Use Authentication. Fill out the Incoming Mail Server, User Name, and Password fields with the information from the table in Step 3. Click Continue when finished.

| Welcome to Mail   |                       |                          |
|-------------------|-----------------------|--------------------------|
|                   | Outgoing Mail Server  |                          |
|                   | Description:          | (optional)               |
| 11. 10            | Outgoing Mail Server: | mail.windstreamhosting * |
| 2 2               | A 12                  | Use only this server     |
| 3                 | Use Authentication    |                          |
| O FR              | User Name:            | test@windstreamhosting.c |
|                   | Password:             |                          |
|                   | The second            |                          |
|                   |                       |                          |
| CALERING          |                       |                          |
| Outgoing Settings |                       |                          |
| ?                 | Cancel                | Go Back Continue         |

#### Authentication MUST be set to Password. Click Continue

|        | Welcom            | e to Mail                    | •        |
|--------|-------------------|------------------------------|----------|
|        | Outgoing Mail Sec | urity<br>iockets Layer (SSL) |          |
| ALL OF | Authentication:   | Password                     | •        |
| 0      | Cancel            | Go Back                      | Continue |

## Step 8: Summary

An Account Summary screen will appear with all the setting information you just entered. Review the information to make sure everything is correct and click **Create** when finished.

Your Account is now created and you can send and receive email.

|       | Welcome to Mail                                                                    |
|-------|------------------------------------------------------------------------------------|
|       | Account Summary                                                                    |
|       | Account Description: Test Acccount                                                 |
| 1     | Full Name: Test                                                                    |
| 1     | Email Address: test@windstreamhosting.com<br>User Name: test@windstreamhosting.com |
| O FR  | Incoming Mail Server: mail.windstreamhosting.com<br>SSL: off                       |
|       | Outgoing Mail Server: mail.windstreamhosting.com<br>SSL: off                       |
| TERUN | Take account online                                                                |
| ?     | Cancel Go Back Create                                                              |

## Step 9: Additional Settings

| Server Settings        |                                  |  |
|------------------------|----------------------------------|--|
| Incoming Server (POP)  | mail.windstreamhosting.com       |  |
| Incoming Server (IMAP) | mail.windstreamhosting.com       |  |
| Outgoing Server (SMTP) | mail.windstreamhosting.com       |  |
| Incoming Server (SSL)  | securemail.windstreamhosting.com |  |
| Outgoing Server (SSL)  | securemail.windstreamhosting.com |  |
| Username               | Your entire email address        |  |
| Password               | Your email address password      |  |

| Default Port Settings |     |  |
|-----------------------|-----|--|
| Incoming Server       | 110 |  |
| Outgoing Server       | 25  |  |

| IMAP Port Settings |     |  |
|--------------------|-----|--|
| Incoming Server    | 143 |  |
| Outgoing Server    | 25  |  |

| SSL Port Settings |     |  |
|-------------------|-----|--|
| Incoming Server   | 995 |  |
| Outgoing Server   | 465 |  |

#### Alternate outgoing ports:

Outgoing ports of 1025 and 587 can be used if your service provider blocks port 25.

## data. voice. network. cloud.

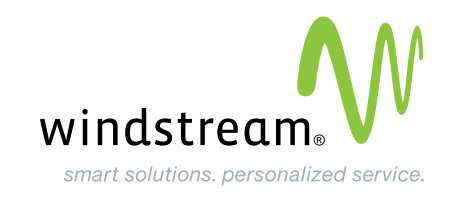